Para alterar sua senha, abra uma janela de comandos, e digite o comando

passwd

Sim, é assim mesmo, passwORd - sem duas letras.

Ele pedirá primeiro a senha atual. Depois pedirá a nova, e, em seguida, pedirá para que digite a nova outra vez para confirmar. Isso é bom porque nenhuma das senhas aparece na tela.

Preste atenção na mensagem que aparecerá ao fim desse processo. Se ela diz Password modified.. , deu tudo certo. Caso contrário, é preciso repetir o processo.

From: https://wiki.ime.usp.br/ - **Wiki da Rede IME** 

Permanent link: https://wiki.ime.usp.br/tutoriais:como mudar a senha?rev=1316721706

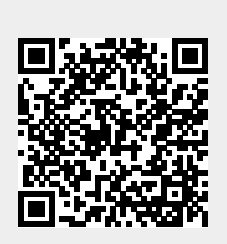

Last update: 2019-03-15 10:03